Załącznik nr 1

do Regulaminu korzystania z e-dziennika elektronicznego w Szkole Podstawowej nr 5 im. Aleksandra Janowskiego w Bolesławcu

## Instrukcja pierwszego logowania do e-dziennika

## I. Informacje ogólne

- 1. Aby użytkownik mógł zalogować się do systemu UONET+, muszą być wprowadzone do systemu jego dane, w szczególności: imię i nazwisko oraz adres e-mail.
- 2. Dane użytkowników wprowadza do systemu:
  a) administrator systemu w przypadku pracowników szkoły,
  b) sekretarz szkoły lub wychowawca oddziału w przypadku uczniów i ich rodziców.
- 3. Podczas pierwszego logowania do systemu każdy użytkownik musi przeprowadzić procedurę zakładania (lub aktywacji) konta, która wiąże się z utworzeniem hasła dostępu do systemu.
- II. Zakładanie konta podczas pierwszego logowania do systemu
- 1. Należy uruchomić przeglądarkę stron internetowych i wprowadzić adres strony startowej witryny systemu **https://uonetplus-uzytkownik.vulcan.net.pl/boleslawiec/.**
- 2. Na stronie startowej należy kliknąć przycisk Zaloguj się wyświetli się strona logowania do systemu.

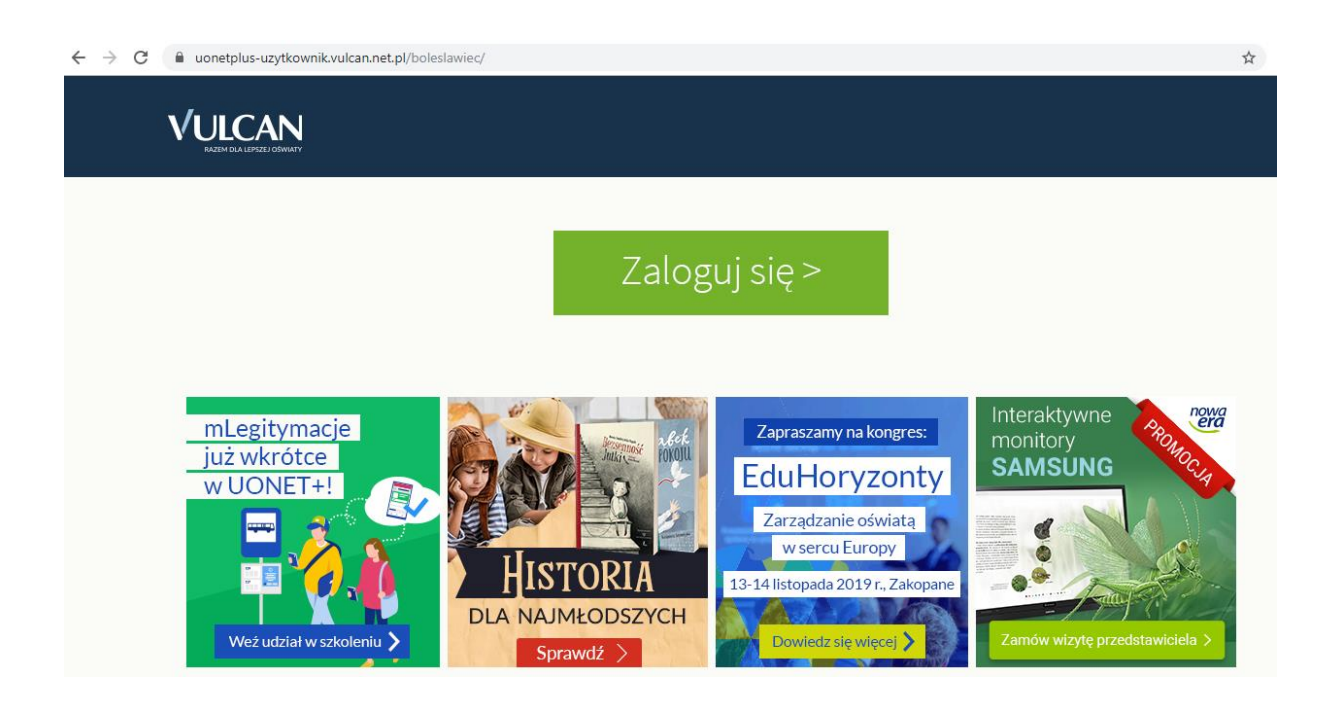

| KROK 1.<br>W miejscu <i>nazwa użytkownika</i><br>należy wpisać maila, który rodzic<br>podał na karcie informacyjnej<br>ucznia | Logowanie<br>Proszę podać nazwę użytkownika i hasło         |   |
|----------------------------------------------------------------------------------------------------|-------------------------------------------------------------|---|
| mai                                                                                                    | il.rodzica@ <u>xx</u> .pl                                   | 4 |
| Has<br>KROK 2.                                                                                                    | Załóż konte   Przywróć dostep   mień hasło<br>Załoguj się > |   |
| Przy logowaniu po raz pierwszy nie<br>wpisujemy hasła, tylko klikamy na<br>opcję <i>Przywróć dostęp</i>                       |                                                             |   |

| KROK 3.                                                                       | Przywracanie dostępu                                                                                                    |
|-------------------------------------------------------------------------------|----------------------------------------------------------------------------------------------------|
| Należy wpisać ponownie<br>maila                                               | Podaj swój adres e-mail, potwierdź autentyczność operacji i naciśnij przycisk<br>"Wyślij wiadomość".<br>Na podany adres e-mail system wyśle wiadomość zawierającą dalsze instrukcje. |
|                                                                               | poprosić Cię o dodatkowe potwierdzenie. Postępuj zgodnie ze wskazówkami na<br>ekranie.                                                                                               |
|                                                                               | Adres e-mail:<br>mail.rodzica@xx.pl                                                                                                    |
| KROK 4.                                                                       | Nie jestem robotem                                                                                                    |
| Należy zaznaczyć<br>mechanizm<br>zabezpieczający<br><i>Nie jestem robotem</i> | Pywatodć - Waruki<br>Wyślij wiadomość >                                                                                                    |

Należy wprowadzić ten sam adres e-mail, który został wcześniej wprowadzony do bazy systemu UONET+.

Po zaznaczeniu ikonki *Nie jestem robotem* należy kliknąć na *Wyślij wiadomość*. W tym momencie powinien ukazać się poniższy komunikat:

| Podsumowanie operacji                                                                                                    |
|----------------------------------------------------------------------------------------------------|
| Wysłano wiadomość na zapisany w systemie adres e-mail. Wiadomość zawiera dalsze instrukcje uzyskania dostępu do systemu. Proszę sprawdzić skrzynkę<br>poczty elektronicznej i postępować zgodnie ze wskazówkami zapisanymi w wiadomości.                                                                                                    |
| W szczególnych przypadkach konfiguracji usługi poczty elektronicznej wiadomość może zostać potraktowana jako niechciana lub zostać zablokowana przez jakiś inny mechanizm filtrowania treści. W takim przypadku należy sprawdzić wszystkie możliwe foldery poczty przychodzącej, począwszy od skrzynki odbiorczej a skończywszy na folderach z wiadomościami odfiltrowanymi. |

- 3. Na podanego maila wysłana zostanie wiadomość z **Centralnego Rejestru Użytkownika**. W treści znajdą Państwo link aktywacyjny (podświetlony na niebiesko).
- 4. Ustalenie indywidualnego hasła do logowania.

| Aby aktywować konto <b>uonet</b><br>autentyczność operacji.<br>Następnie naciśnij przycisk "U | plus@gmail.com, podaj nowe hasło i potwierdź<br>Istaw nowe hasło".                                  |
|-----------------------------------------------------------------------------------------------|----------------------------------------------------------------------------------------------------|
| Mechanizm zabezpieczający p<br>poprosić Cię o dodatkowe potr                                  | rzeciwko robotom i robakom internetowym może<br>wierdzenie. Postępuj zgodnie ze wskazówkami na      |
| Nowe basto:                                                                                   | Hasło musi spełniać następujące<br>wymagania:                                                       |
| •••••                                                                                         | <ul> <li>- długość hasła: co najmniej 8,</li> <li>liszba wielkich litery co paimpiej 1</li> </ul>   |
|                                                                                               | <ul> <li>liczba cyfr: co najmniej 1,</li> </ul>                                                     |
| Powtórz nowe hasło:                                                                           | <ul> <li>liczba znaków niealfanumerycznych (nie<br/>liter i nie cyfr): co najmniej 0</li> </ul>     |
| •••••                                                                                         | - ważność hasła (liczba dni po których hasło                                                        |
|                                                                                               | <ul> <li>- unikalność hasła (liczba dni w których<br/>hasło nie może się powtórzyć): 180</li> </ul> |
| Vie jestem robotem                                                                            | reCAPTCHA<br>Prywetność - Warunki                                                                   |
| _                                                                                             |                                                                                                    |

- 5. Po kliknięciu opcji *Nie jestem robotem* rozwinie się okienko weryfikacji, po wykonaniu polecanych czynności i należy kliknąć przycisk **Zweryfikuj**.
- 6. Wyświetlenie się strony *Podsumowanie operacji* z komunikatem o zmianie hasła.
- 7. Przejście przez powyższą procedurę umożliwi standardowe logowanie się na platformę Uczeń poprzez wpisanie nazwy użytkownika (maila) oraz wygenerowanego hasła.
- 8. <u>System wymaga, aby hasło zostało zmieniane co 30 dni.</u>